## Übersicht einzelner Schulungen

Bitte in Vorgesetzten Rolle in eFront wechseln:

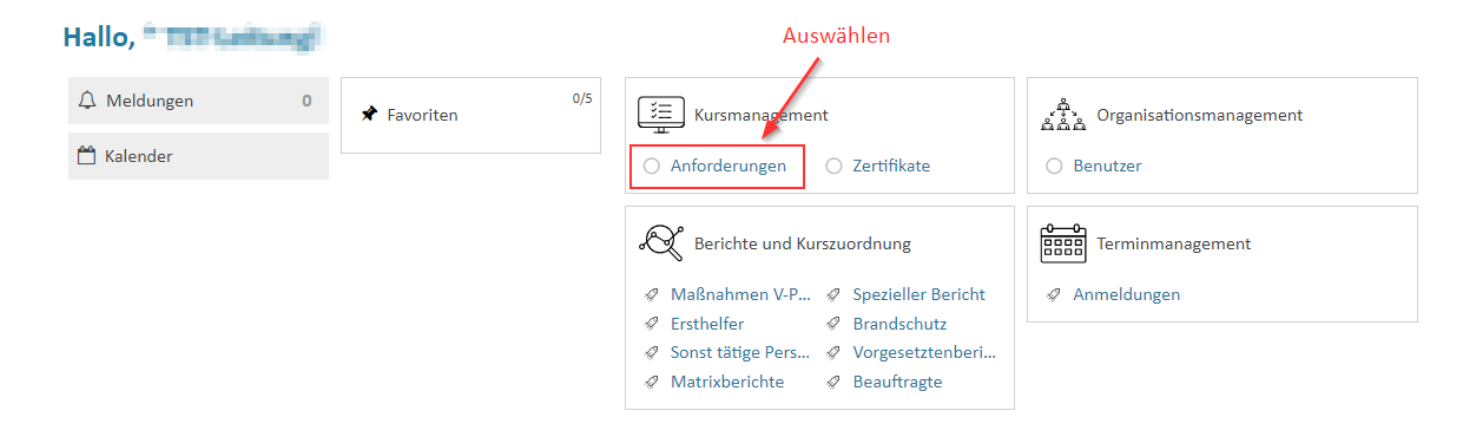

Gewünschte Anforderung auswählen (Beispiel Datenschutz): "Anklicken"

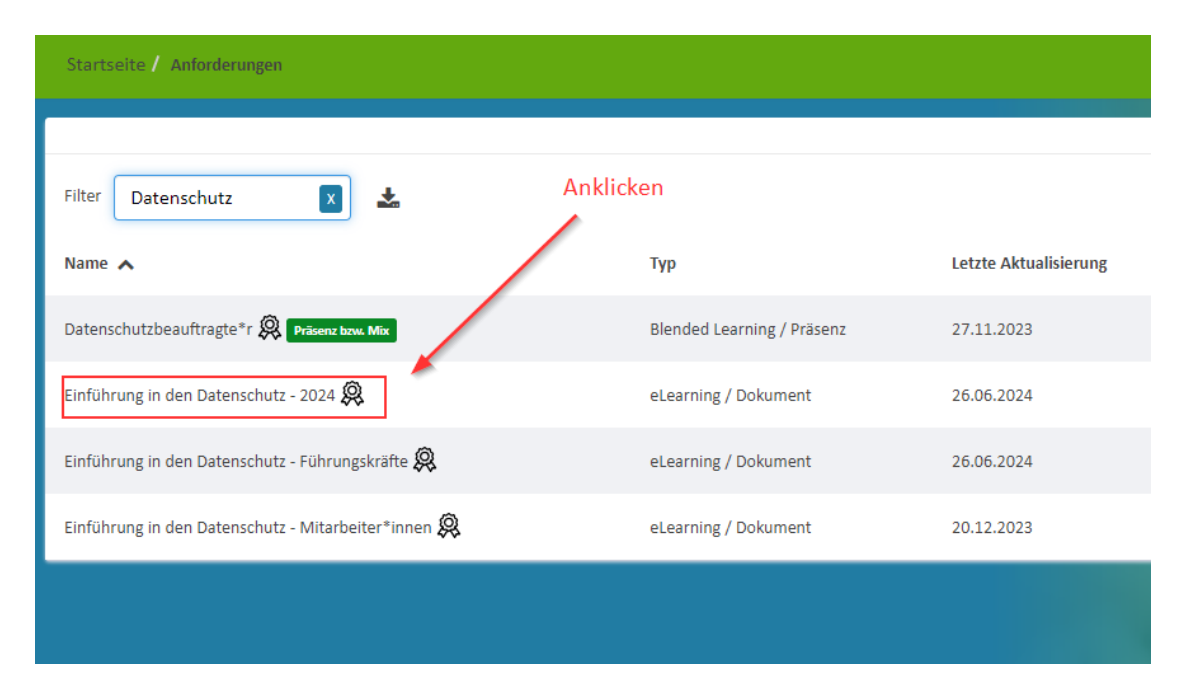

# Übersicht einzelner Schulungen

### Benutzer "Anklicken":

| Startseite / Anforderungen / Einführung i | n den Datenschutz - 2024                                                        |  |  |
|-------------------------------------------|---------------------------------------------------------------------------------|--|--|
| ÜBERSICHT EIGENSCHAFTEN BENUTZER          | ORGANISATIONSEINHEITEN QUALIFIKATIONEN KURSANKÜNDIGUNGEN                        |  |  |
| '                                         | 02 INFORMATIONSSICHERHEIT / DATENSCHUTZ<br>Einführung in den Datenschutz - 2024 |  |  |
| -hutz                                     | Dauer: ca.1 Stunde                                                              |  |  |
| Datensu                                   | Einführung in den Datenschutz für Mitarbeiter                                   |  |  |
|                                           | ozgi, den neden geitenden Datenschutzbestimmungen                               |  |  |
| Kursbewertung                             | KURSDAUER : 1.0                                                                 |  |  |

#### Benutzer als Excel-Liste herunterladen:

| Startseite / Anforderungen / Einführung in den Datenschutz - 2024 / Benutzer              |                   |                  |                          |                   |             |  |  |  |  |  |  |
|-------------------------------------------------------------------------------------------|-------------------|------------------|--------------------------|-------------------|-------------|--|--|--|--|--|--|
| ÜBERSICHT EIGENSCHAFTEN BENUTZER ORGANISATIONSEINHEITEN QUALIFIKATIONEN KURSANKÜNDIGUNGEN |                   |                  |                          |                   |             |  |  |  |  |  |  |
| Filter Filter                                                                             | Anklicken         |                  | Reihen                   | 10 V Daten 🗶 1-10 | ✓ von 720 🔰 |  |  |  |  |  |  |
| Benutzer                                                                                  | Zuordnungsdatum 🗸 | Abschlussdatum   | Status                   | Buchung           | Funktionen  |  |  |  |  |  |  |
| 16166, Tenn (* 10                                                                         | 30.08.2024 14:35  | -                | Gebucht - in Bearbeitung | GEBUCHT           |             |  |  |  |  |  |  |
| marchiel, strations (Sec.20)                                                              | 30.08.2024 13:42  | 04.09.2024 10:51 | Abgeschlossen            | GEBUCHT           | Ŗ           |  |  |  |  |  |  |
| Laurine, britchieu (MIL)                                                                  | 30.08.2024 13:30  | -                | Nicht gestartet          | GEBUCHT           |             |  |  |  |  |  |  |
|                                                                                           |                   |                  |                          |                   |             |  |  |  |  |  |  |

## Übersicht einzelner Schulungen

#### In Excel kann jetzt gefiltert werden:

| D                              | atei Start                  | Einfügen           | Seitenlayo   | ut Formeln                   | Daten Über                         | prüfen Ansicht          | Hilfe       | PDF-XChange    | 5   |  |
|--------------------------------|-----------------------------|--------------------|--------------|------------------------------|------------------------------------|-------------------------|-------------|----------------|-----|--|
| Eir                            | Auss<br>fügen               | chneiden<br>eren ~ | Calibri      | ~ 11 ~ A                     | A^ A <sup>*</sup>   ≡ ≡            | ≡ ॐ ~ <sup>8</sup> b Te | extumbruch  |                | Sta |  |
|                                | 🗸 🗳 Form                    | nat übertragen     | FKU          | · •   🖿 •   <mark>9</mark> • | <u> </u>                           |                         | erbinden un | d zentrieren 👻 | 0   |  |
|                                | Zwischenat                  | lage               | 2            | Schriftart                   | LZ                                 | Ausrichtu               | ng          | 15             | a l |  |
| A1 $\checkmark$ $f_x$ Benutzer |                             |                    |              |                              |                                    |                         |             |                |     |  |
| 1                              | Δ                           | В                  | С            | D                            | E                                  | F                       |             | G              | Н   |  |
| 1                              | Sec. 1                      | ktiv 💌             | Benutzerr 🔻  | Zuordnungsdatu 🔻             | Abschlussdatu                      | ✓ Status                | - F         | Buchung 💌      |     |  |
| 2                              | and the last                | 1                  | Mitarbeiter  | 30.08.2024 14:35             | A ↓ Von A bis                      | Z <u>s</u> ortieren     |             | 1              |     |  |
| 3                              | Second Add                  | 1                  | Mitarbeiter  | 30.08.2024 13:42             | Z L V Z L :                        | A                       |             | 1              |     |  |
| 4                              | and the second              | 1                  | Mitarbeiter  | 30.08.2024 13:30             | A↓ Von∠bis                         | A s <u>o</u> rtieren    |             | 1              |     |  |
| 5                              | Westmann, P.                | 1                  | Mitarbeiter  | 30.08.2024 10:54             | Nach Farbe                         | sor <u>t</u> ieren      | >           | 1              |     |  |
| 6                              | The Designation             | 1                  | Mitarbeiter  | 29.08.2024 09:40             | Tabellenan                         | sicht                   | >           | 1              |     |  |
| 7                              | Lana, Brank                 | 1                  | Mitarbeiter  | 16.08.2024 13:14             | 3:14                               |                         |             | 1              |     |  |
| 8                              | Charles States              | 1                  | Mitarbeiter  | 18.07.2024 11:29             | γ <sub>×</sub> <u>F</u> ilter losc | hen aus "Status"        |             | 1              |     |  |
| 9                              | Schemen, St.                | 0                  | Mitarbeiter  | 04.07.2024 09:43             | Nach Farbe filtern                 |                         |             | 1              |     |  |
| 10                             | 10000-000-00                | 1                  | Mitarbeiter  | 04.07.2024 09:35             | Textfilter                         |                         |             | 1              |     |  |
| 11                             | Construction (Construction) | 0                  | Mitarbeiter  | 04.07.2024 09:09             | Suchan                             |                         |             | 1              |     |  |
| 12                             | and an apply the set        | 1                  | Mitarbeiter  | 03.07.2024 16:26             | Suchen                             |                         |             | 1              |     |  |
| 13                             | Market Red                  | 1                  | Mitarbeiter  | 28.06.2024 15:43             |                                    |                         |             | 1              |     |  |
| 14                             | States in the               | 1                  | Mitarbeiter  | 28.06.2024 15:35             | Abg                                | eschlossen              |             | 1              |     |  |
| 15                             | Chemistry, Au               | 1                  | Mitarbeiter  | 28.06.2024 15:26             | V Geb                              | ucht - in bearbeitung   |             | 1              |     |  |
| 16                             | reneway, 1                  | 1                  | Mitarbeiter  | 28.06.2024 15:19             | ✓ (Lee                             | re)                     |             | 1              |     |  |
| 17                             |                             | 1                  | Test-Mitarbe | 26.06.2024 09:40             |                                    | ,                       |             | 1              |     |  |
| 18                             | Contraction Bull            | 1                  | Mitarbeiter  | 20.06.2024 09:35             |                                    |                         | *   _       | 1              |     |  |
| 19                             | Cheve, New J                | 1                  | Mitarbeiter  | 20.06.2024 08:22             |                                    |                         |             | 1              |     |  |
| 20                             | regard heading              | 1                  | Mitarbeiter  | 13.06.2024 11:51             |                                    |                         |             | 1              |     |  |
| 21                             | 100.00                      | 1                  | Mitarbeiter  | 13.06.2024 11:45             |                                    |                         |             | 1              |     |  |
| 22                             | 100.00                      | 1                  | Mitarbeiter  | 13.06.2024 11:44             |                                    | OK Ab                   | brechen     | 1              |     |  |
| 23                             | and sectors                 | 0                  | Mitarbeiter  | 27.05.2024 15:47             |                                    |                         | .:          | 1              |     |  |
| 24                             | Sector Ale                  | 0                  | Mitarbeiter  | 27.05.2024 15:32             |                                    | Nicht gestartet         |             | 1              |     |  |

Wenn man sehen möchte, wer noch nicht abgeschlossen hat, sollte man die Felder "Abgeschlossen" und "Leere" ausblenden.

Unter "Leere" finden Sie Mitarbeiter die Schulung aus verschiedensten Gründen nicht zugewiesen bekamen.

(z.B. keine Eigenpersonal, eine Rolle in eFront, gehört nicht zur Zielgruppe, ...)